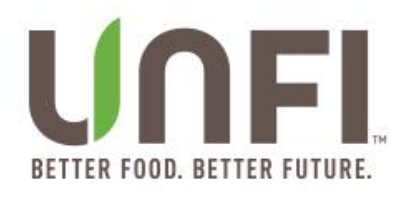

## **UNFI SUPPLIER PORTAL – Promotions Dashboard Inbox**

• The Promotions Inbox will show you the promotions that require attention.

|             | Supplier Portal Home ClearVue          | HAIN CELESTIAL GROUP |                    |
|-------------|----------------------------------------|----------------------|--------------------|
| A Home      |                                        |                      |                    |
| 🗞 Suppliers | Supplier   Search for                  |                      |                    |
| Products    |                                        |                      |                    |
| Promotions  | Inbox New Products Promotions View All |                      |                    |
| Reports     |                                        |                      |                    |
| Help        | ! Ind Supplier                         | Brand Date           | Submitted V Status |

## **Using the Promotions Dashboard to Search**

• Navigate to the Promotions Dashboard using the left menu.

|   |            | Supplier Portal Home ClearVue          | HAIN CELESTIAL GROUP |
|---|------------|----------------------------------------|----------------------|
| * | Home       |                                        |                      |
| & | Suppliers  | Supplier   Search for                  |                      |
| Î | Products   |                                        |                      |
| ۰ | Promotions | Inbox New Products Promotions View All |                      |
| B | Reports    | I Ind Suppliar                         | Prond Data Submitte  |
| ? | Help       | i inu supplier                         | Date Submitte        |

- The Promotions Dashboard will show all form statuses.
- Use the Search section to pull up all forms by Promotion ID, Supplier, Brand and UPC

|              | Supplier Portal Promotions Clear   | Vue HAIN CELESTIAL GROUP            | ↓ Promo Test                            |
|--------------|------------------------------------|-------------------------------------|-----------------------------------------|
| 🖶 Home       |                                    |                                     |                                         |
| 🚳 Suppliers  | Promotion ID v Search for          |                                     | Q.                                      |
| Products     | Promotion ID<br>Supplier<br>Presed | Status                              | Promotional Month                       |
| Promotions   | UPC                                | Select Some Options                 | Select Some Options                     |
| Appointments | Last Update Date From              | Last Update Date To                 |                                         |
| Reports      |                                    |                                     | Clear All Apply                         |
| Help         | Promotions                         |                                     |                                         |
|              |                                    |                                     | ↓ Export Promotions     + New Promotion |
|              | ! ID Supplier Name Brand           | Promo Type Promo Month Submitted By | Last Updated 👻 Status Assigned          |

| Brand     |                     | ▼ alba               |                  |                               |                     |                         |                  |                     |                | ٩               |  |
|-----------|---------------------|----------------------|------------------|-------------------------------|---------------------|-------------------------|------------------|---------------------|----------------|-----------------|--|
| Form      | Form                |                      |                  |                               |                     | Promotional Month       |                  |                     |                |                 |  |
| Select So | Select Some Options |                      |                  |                               | Select Some Options |                         |                  | Select Some Options |                |                 |  |
| Last Upda | ate Date Fror       | n                    |                  | Last Update Dat               | e To                |                         | Clear All Apply  |                     |                |                 |  |
| Promo     | otions              |                      |                  |                               |                     |                         |                  | ↓ Exp               | ort Promotions | + New Promotion |  |
| 1         | ID                  | Supplier Name        | Brand            | Promo Type                    | Promo Month         | Submitted By            | Last Updated 🛛 🚽 | Status              | Assigned       |                 |  |
|           | 2200                | HAIN CELESTIAL GROUP | ALBA<br>BOTANICA | National Monthly<br>Promotion | September 2019      | SupplierReporting Owner | 2/19/2019        | Submitted           | â              | edit৵           |  |

- Use the dropdown filters on Form, Status and Promotional Month to search for or pull specific exports
  - $\circ~$  Using the CTRL key you can select multiple items from the list.
  - $\circ~$  To remove a selection use the "X"

| Form        |                  | Status              |            | Promotional Month   |              |                |  |  |
|-------------|------------------|---------------------|------------|---------------------|--------------|----------------|--|--|
|             |                  | Select Some Options |            | Select Some Options |              |                |  |  |
| National M  | onthly Promotion |                     |            |                     |              |                |  |  |
| National Ye | early Promotion  |                     |            |                     |              |                |  |  |
| Select Wel  | Iness Promotion  |                     |            |                     |              |                |  |  |
| Volume De   | ID Supplier Name | Brand               | Promo Type | Promo Month         | Submitted By | Last Updated 👻 |  |  |

| Promotion ID   Sear                                     | ch for              |                     |         |
|---------------------------------------------------------|---------------------|---------------------|---------|
| Form                                                    | Status              | Promotional Month   |         |
| National Monthly Promotion ×                            | Select Some Options | Select Some Options | Clear A |
| National Yearly Promotion ×                             |                     |                     |         |
| Select Wellness Promotion ×                             |                     |                     |         |
|                                                         |                     |                     |         |
| Netter al Marshila Descartar                            |                     |                     |         |
| National Monthly Promotion                              |                     |                     |         |
| National Monthly Promotion<br>National Yearly Promotion |                     |                     |         |

| F | Form                |   |    |                         | Status            | F | Promotional Mon | ith         |                |
|---|---------------------|---|----|-------------------------|-------------------|---|-----------------|-------------|----------------|
| 5 | Select Some Options |   |    |                         |                   |   | Select Some Opt | ions        |                |
|   | Promotions          |   |    | Draft                   |                   |   |                 |             |                |
|   |                     |   |    | Submitted               |                   |   |                 |             |                |
|   |                     |   |    | Resubmitted             |                   |   |                 |             |                |
|   |                     |   |    |                         | Approved          |   |                 |             |                |
|   |                     | ! | ID | Supplier Name Finalized | Finalized         |   |                 | Promo Month | Submitted By   |
|   |                     |   | 42 | HAIN CELESTIAL GR       | STIAL GR Revision |   | on              | March 2019  | Broker Manager |

| Form       |           |           |             | Sta              | Status      |                     |             |                   | Promotional Month |            |                 |                |           |            |           |                 |
|------------|-----------|-----------|-------------|------------------|-------------|---------------------|-------------|-------------------|-------------------|------------|-----------------|----------------|-----------|------------|-----------|-----------------|
| Selec      | t Son     | ne Op     | tions       |                  | Se          | Select Some Options |             |                   |                   | l          |                 |                |           |            |           |                 |
|            |           |           |             |                  |             |                     |             |                   |                   |            |                 | January 2018   |           |            |           |                 |
| Dro        | mot       | ione      |             |                  |             |                     |             |                   |                   |            |                 | February 2018  |           |            |           |                 |
| FIU        | mot       | 10115     |             |                  |             |                     |             |                   |                   |            |                 | March 2018     |           |            |           |                 |
|            |           |           |             |                  |             |                     | _           |                   | _                 |            | -               | April 2018     |           |            |           |                 |
|            |           | !         | ID          | Supplier Na      | me          |                     | Brand       |                   | F                 | romo       | lype            | May 2018       |           |            |           |                 |
|            |           |           |             |                  |             |                     | June 2018   |                   |                   |            |                 |                |           |            |           |                 |
|            |           |           | 42          | HAIN CELEST      | TAL GROU    | JP                  | ALBA E      | BOTANICA          | N                 | lational I | Monthly Promo   | July 2018      |           |            |           |                 |
|            |           |           |             |                  |             |                     |             |                   |                   |            |                 | August 2018    |           |            |           |                 |
|            |           |           | 32          | HAIN CELEST      | TAL GROU    | JP                  | ALBA E      | BOTANICA          | s                 | elect We   | eliness Promoti | September 2018 |           |            |           |                 |
|            |           |           |             |                  |             |                     |             | OTIMO             |                   |            | (               | October 2018   |           | 2240       |           |                 |
|            |           |           | 31          | HAIN CELES I     | TAL GROU    | 1P                  | ALBA E      | SOTANICA          | N                 | lational   | rearly Promotio | n              | January 2 | 2019       | B         | roker Manager   |
|            |           |           |             |                  |             |                     |             |                   |                   |            |                 |                |           |            |           |                 |
| Promoti    | on ID     | ¥ S       | Search for  |                  |             |                     |             |                   |                   |            |                 |                |           |            |           | ٩               |
| Farm       |           |           |             | Ctatus           |             |                     |             | Dramational Month |                   |            |                 |                |           |            |           |                 |
| National M | Monthly F | Promotior | ×           | Select Some Opti | ions        |                     |             | May 2019 ×        |                   |            |                 |                | Clear All |            |           | Apply           |
|            |           |           |             |                  |             |                     |             |                   |                   |            |                 |                |           |            |           |                 |
| Promot     | ions      |           |             |                  |             |                     |             |                   |                   |            |                 |                |           | ⊥ Export F | romotions | + New Promotion |
|            | ! 1       | D         | Supplier Na | me               | Brand       | Promo               | Туре        |                   | Promo Mo          | nth        | Submitted By    | Last Updated 👻 | 5         | itatus     | Assigned  |                 |
|            | 3         | 37 1      | HAIN CELEST | TAL GROUP        | LIVE CLEAN  | Nationa             | I Monthly P | romotion          | May 2019          |            | Broker Manager  | 8/22/2018      | S         | ubmitted   | <b>G</b>  | edit 🗸          |
|            | 3         | 35 1      | HAIN CELEST | TAL GROUP        | WILD OATS   | Nationa             | Monthly P   | romotion          | May 2019          |            | Broker Manager  | 8/21/2018      | C         | raft       | <b>G</b>  | edit 🗸          |
|            | 2         | 28 1      | HAIN CELEST | TAL GROUP        | ELLAS KITCH | IEN Nationa         | Monthly P   | romotion          | May 2019          |            | Broker Manager  | 8/21/2018      | S         | ubmitted   |           | edit 🗸          |

May 2019

Broker Manager

8/21/2018

Submitted

Revision

Revision

Draft

HAIN CELESTIAL GROUP ALMOND DREAM National Monthly Promotion May 2019 Broker Manager 8/20/2018 HAIN CELESTIAL GROUP SUNSPIRE FOODS National Monthly Promotion Broker Manager 8/20/2018 May 2019 HAIN CELESTIAL GROUP AVALON ORGANIC May 2019 8/20/2018 National Monthly Promotion Broker Manager

National Monthly Promotion

1

2

10

7

Showing 1 to 7 of 7 entries

HAIN CELESTIAL GROUP

ELLAS KITCHEN

Previous 1 Next

î.

î.

î.

**G** 

edit 🗸

edit 🗸

edit 🗸

edit 🗸

• The column headings can also be used to sort the columns A-Z or Z-A.

| Prom | otio | ns   |                      |               |                     |                    |                 |                |             | ↓ Export Pro | notions |
|------|------|------|----------------------|---------------|---------------------|--------------------|-----------------|----------------|-------------|--------------|---------|
|      | !    | ID   | Supplier Name        | Brand 📤       | Promo Type          |                    | Promo Month     | Submitted By   | Last Update | d Status     |         |
|      |      | 9    | HAIN CELESTIAL GROUP | ALBA BOTANICA | National Monthly Pr | romotion           | November 2018   | Broker Manager | 8/20/2018   | Draft        |         |
|      |      | 11   | HAIN CELESTIAL GROUP | ALBA BOTANICA | Select Wellness Pro | omotion            | July 2019       | Broker Manager | 8/20/2018   | Draft        |         |
| Dror | noti | 000  |                      |               |                     |                    |                 |                |             |              |         |
| FIU  | nou  | 0115 |                      |               |                     |                    |                 |                |             |              |         |
|      | !    | ID   | Supplier Name        | Bran          | id 👻                | Promo              | Туре            | Promo Mo       | onth Subr   | nitted By    | Las     |
|      |      | 35   | HAIN CELESTIAL GR    | OUP WILD      | OATS                | Nationa<br>Promoti | l Monthly<br>on | May 2019       | Broke       | r Manager    | 8/21    |
|      |      |      |                      |               |                     |                    |                 |                |             |              |         |

- The dashboard can also be filtered by the Last Updated Date.
  - Entering a Date in the From field will give you all promotions updated after that date.
  - Entering a Date in the To field will give you all promotions updated before that date.

| Bran    | d ,            | ▼ alba               |                  |                               |                     |                         |   |  |  |
|---------|----------------|----------------------|------------------|-------------------------------|---------------------|-------------------------|---|--|--|
| Form    |                |                      |                  | Status                        |                     |                         |   |  |  |
| Select  | Some Options   |                      |                  | Select Some C                 | Options             |                         |   |  |  |
| Last Up | date Date From | n                    |                  | Last Update D                 | Last Update Date To |                         |   |  |  |
| Prom    | notions        |                      |                  |                               |                     |                         |   |  |  |
| 1       | ID             | Supplier Name        | Brand            | Promo Type                    | Promo Month         | Submitted By            | I |  |  |
|         | 2200           | HAIN CELESTIAL GROUP | ALBA<br>BOTANICA | National Monthly<br>Promotion | September 2019      | SupplierReporting Owner | : |  |  |